## DSP-7-PA

# Controller für Amateurfunk Endstufen mit großem 7" TFT Touch Farbdisplay

1/3

und vielen Messfunktionen, Sensoren und WiFi Webinterface

#### Bootloader, Flashen der STM32-Firmware

Firmware-Updates können in den Mikrocontroller des DSP-7 über eine einfache serielle Schnittstelle und einen PC geflasht werden.

#### Verbindungen:

Das Board verfügt über eine RS-232-Serienschnittstelle, die direkt mit einem seriellen Port eines PCs verbunden werden kann.

Sie können ein übliches USB-Seriell-Konverterkabel verwenden, das einen 9-Pin-Stecker hat.

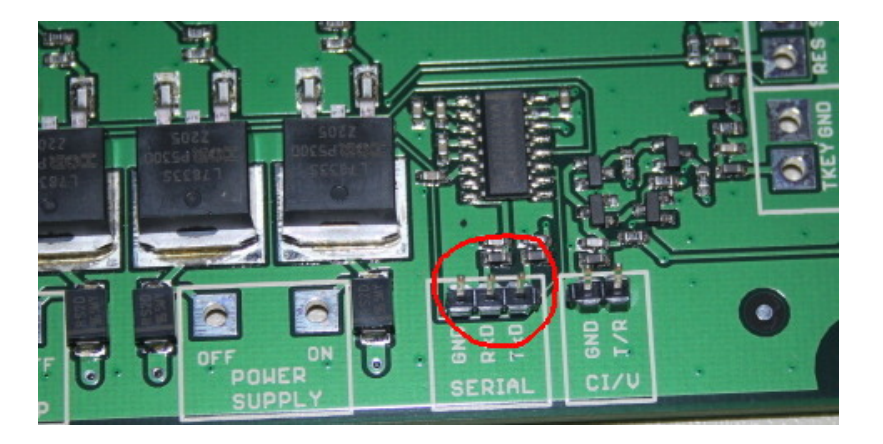

Bauen Sie ein Kabel mit dieser Verdrahtung:

| Funktion               | Sub-D-Stecker-Pin | verbinden mit diesem PCB-Pin |
|------------------------|-------------------|------------------------------|
| Masse                  | 5                 | GND                          |
| Daten vom PC zum DSP-7 | 3                 | RxD                          |
| Daten vom DSP-7 zum PC | 2                 | TxD                          |

#### Starten des integrierten Bootloaders:

schalten Sie die 12V-Stromversorgung aus kurzschließen Sie diese zwei Pins mit einem Jumper schalten Sie die 12V-Stromversorgung ein

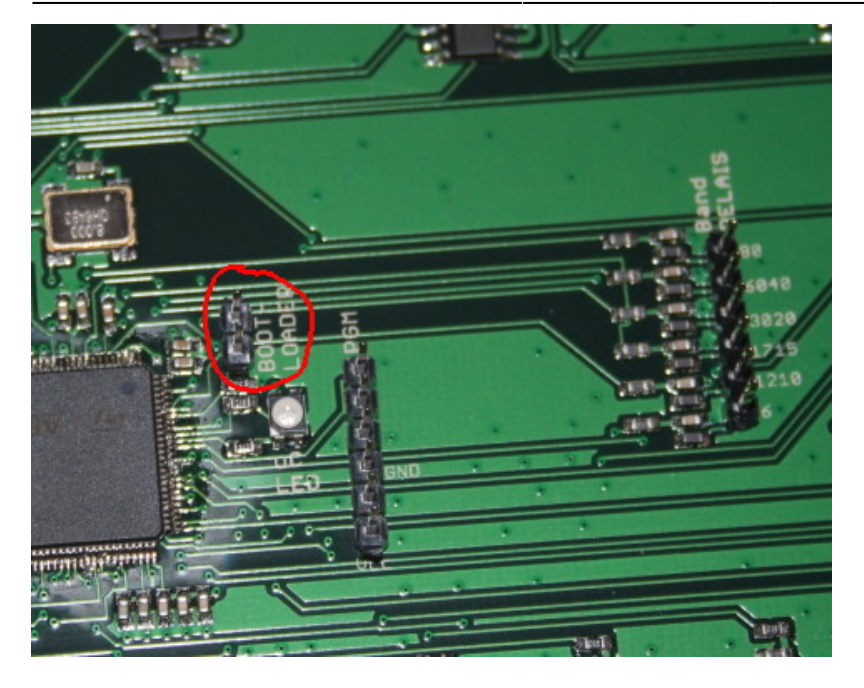

Das Display wird ausgeschaltet und dunkel sein. Jetzt läuft der Bootloader und wartet auf Befehle über die serielle Schnittstelle.

### **Bootloader-Software:**

Der DSP-7 verwendet einen ARM-Mikrocontroller, den STM32F427V. Dieser Controller kann mit einigen Tools für Windows und Linux geflasht werden.

Linux:

Ich habe das Tool erfolgreich getestet von: stm32flash.sourceforge.net

Sie können es selbst herunterladen und kompilieren, oder

stm32flash.zip

ist die kompilierte Version.

Windows:

Der serielle Flasher kann von der STM-Homepage heruntergeladen werden:

https://my.st.com

Suchen Sie nach dem Paket: FLASHER-STM32

Verwendung von stm32flash unter LINUX:

Lesen des Speichers:

Es ist immer eine gute Idee, ein Backup der aktuellen Version zu machen. Starten Sie stm32flash in einem Terminal mit dieser Befehlszeile:

./stm32flash -r dsp7\_`date +"%d%m%y"`.bin -S 0x08000000:0x100000 -b 57600 /dev/ttyUSB0 Dies wird eine Binärdatei mit der Firmware, den Bildern und allen Einstellungen generieren, also ein vollständiges Backup. Haben Sie Geduld, dieser Prozess dauert einige Zeit.

Neue Firmware schreiben:

ACHTUNG: Das Flashen einer neuen Firmware überschreibt Ihre Einstellungen. Bevor Sie flashen, notieren Sie Ihre Einstellungen auf einem Stück Papier: die Werte im Kalibrierungsmenü, die Grenzen und Systemeinstellungen. Nach dem Flashen der neuen Firmware müssen Sie diese Einstellungen manuell in den DSP-7 eingeben. Außerdem ist es eine gute Idee, den Touchscreen neu zu kalibrieren.

Flashen Sie es mit dieser Befehlszeile:

./stm32flash/stm32flash -w firmwarefilename.bin -S 0x08000000:0x1000000 -v /dev/ttyUSB0

Wenn Sie fertig sind mit Lesen oder Schreiben der Firmware, entfernen Sie den Jumper und schalten Sie den DSP-7-Controller aus/an.

From: http://projects.dj0abr.de/ - DJ0ABR Projects

Permanent link: http://projects.dj0abr.de/doku.php?id=de:dsp7:dsp7\_bootloader

Last update: 2023/11/23 14:49

×